Bienvenido a la Guía de ayuda para la carga *on line* de la solicitud 2016. Programa de Incentivos a Docentes Investigadores

Elaborada por la Secretaría de Investigación (SI)

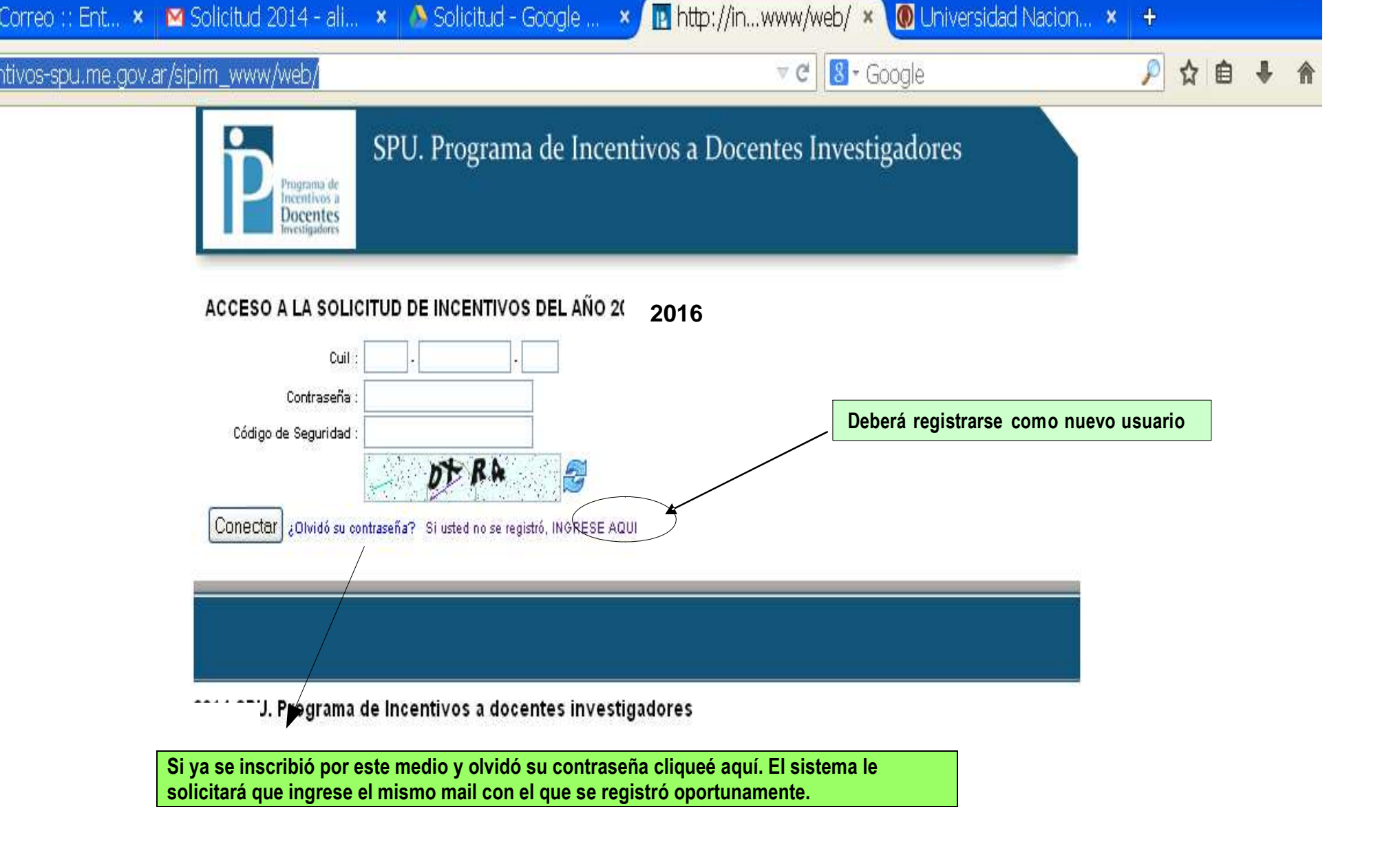

| entivos-spu. <b>me.gov.ar</b> /sipim_www/web/index     | .php/docente/321264/edit v c 8- Google                                                                                                    | 🔎 ☆ 🖻 🖊             |
|--------------------------------------------------------|----------------------------------------------------------------------------------------------------|---------------------|
| Sistema Personales                                     | SPU. Programa de Incentivos a Docentes Investigadores<br>Ud ha ingresado como: LILIANA CARMEN SEMORILE<br>Surol es: Cargar Solicitud de Incentivos del Docente-Investigador<br>Una vez realizado el registro, ingresa con nombre de usuario y contr<br>pantalla que verá será la de Datos Personales. | raseña . La primera |
| ACTUALIZAR DATOS                                       | PERSONALES                                                                                                    |                     |
| Docente-Investigador                                   |                                                                                                    |                     |
| Apellido *                                             | SEMORILE                                                                                                    |                     |
| Nombre *                                               | LILIANA CARMEN                                                                                                    |                     |
| Cuil *                                                 |                                                                                                    |                     |
| Fecha de Nacimiento *                                  |                                                                                                    |                     |
| Sexo *                                                 | ▼                                                                                                    |                     |
| Identificador                                          | 530026                                                                                                    |                     |
| Investigación en la Unive                              | rsidad                                                                                                    |                     |
| Categoría de<br>Investigación(CEI)*<br>Dedicación a la | Investigador I 👻                                                                                                    |                     |
| Investigación *<br>Es Becario de la                    | La categoría y la dedicación no se pueden modificar. En caso de no cor                                                                                                    | responder haga las  |
| Universidad                                            | aclaraciones pertinentes en la NOTA MODELO disponible para tales fine                                                                                                    | S.                  |
| Investigación *                                        | IMPORTANTE: Dedicación 1= Exclusiva, 2= Semiexclusiva, 3= Simple                                                                                                    |                     |
| Semanas al año de<br>Investigación *                   |                                                                                                    |                     |
| Otro Organismo donde la                                | nvestiga                                                                                                    |                     |
| Organismo o Institución                                | ✓                                                                                                    |                     |
| Categoría de<br>investigación                          | ×                                                                                                    |                     |
| Guardar                                                |                                                                                                    | 7                   |

7 CON CO ...

Los docentes investigadores que se categorizaron en otra universidad y se inscriban por p rimera vez para el cobro del incentivo por la UNQ, deberán adjuntar al formulario de inscripción, la documentación respaldatoria que acredite la categoría asignada.

| os-spu. <b>me.gov.ar</b> /sipim_www/web/inde>             | php/dompart/320270/edit           | ⊽ C 8 - Google                                                                                                    | 🔎 ☆ 🗎        |
|-----------------------------------------------------------|-----------------------------------|----------------------------------------------------------------------------------------------------|--------------|
| Programa de<br>Incentivos a<br>Docentes<br>Investigadores | SPU. Programa de Incen            | tivos a Docentes Investigadores<br>Ud ha ingresado como: LILIANA CARMEN SEMORILE<br>Su rol es: Cargar Soli<br>- Primer Cuatrimestre - QUILMES |              |
| Sistema Personales                                        | Domicilio Titulos Universidad G   | estión Asignaturas Proyectos Imprimir                                                                                                    |              |
|                                                           | CILIO PARTICULAR                  |                                                                                                    |              |
| Docente-Investigador<br>Apellido y Nombre                 | SEMORILE, LILIANA CARMEN          |                                                                                                    |              |
| Cuil                                                      |                                   |                                                                                                    |              |
| Calle *<br>Número *                                       |                                   |                                                                                                    |              |
| Piso<br>Departamento                                      |                                   | Actualice los datos correspondientes al domicili                                                                                              | o particular |
| Localidad *<br>Provincia                                  | ×                                 |                                                                                                    |              |
| Còdigo Postal<br>Correo Electrónico *<br>Teléfono         |                                   |                                                                                                    |              |
| Fax                                                       |                                   |                                                                                                    |              |
| 📙 Guardar                                                 |                                   |                                                                                                    |              |
|                                                           |                                   |                                                                                                    |              |
| 4 SPU. Programa                                           | de Incentivos a docentes investig | Jadores                                                                                                    |              |
|                                                           |                                   |                                                                                                    |              |

| itivos-spul <b>me.gov.ar</b> | /sipim         | www | /web | /index | php  | /doctitulo |
|------------------------------|----------------|-----|------|--------|------|------------|
| aree epanneigena.            | , oip :: : : _ |     | ,    | ,      | E' E | ,          |

🖆 umzowio@gmumco/... 🎋

LI IL.

| <b>r</b> /sipim_www/web/index.php/                                     | /doctitulo                                                 |                                                                           | ⊽ 🖱 🚺 - Google                                                                                                    |                                               | 🔎 ☆ 自 |
|------------------------------------------------------------------------|------------------------------------------------------------|---------------------------------------------------------------------------|----------------------------------------------------------------------------------------------------|-----------------------------------------------|-------|
| Sistema Personales Domicilio LISTADO DE TÍTULOS DE GRA MOSTRAR FILTROS | Programa de Incent<br>Si no a<br>Selecci<br>DO POR DOCENTE | tivos a Doce<br>Su rol es: Cargar S<br>aparecen títulos o<br>cionar NUEVO | entes Investigadores<br>Id ha ingresado como: LILIANA CARM<br>olicitud de Incentivos del Docente<br>cargados deberá<br>mir | IEN SEMORILE<br>Investigador<br>tre - QUILMES |       |
| DOCENTE-INVESTIGADOR                                                   | τίτυιο                                                     | UNIVERSIDAD                                                               | FECHA DE OBTENCIÓN                                                                                                    | ACCIONES                                      |       |
| SEMORILE, LILIANA CARMEN                                               | BIOQUIMICO                                                 | LA PLATA                                                                  | 12 de diciembre de 1976 00:00                                                                                              | 🥒 Editar<br>🗙 Borrar                          |       |
| SEMORILE, LILIANA CARMEN                                               | DOCTOR EN BIOQUIMICA                                       | LA PLATA                                                                  | 12 de abril de 1991 00:00                                                                                                  | 🥒 Editar<br>💥 Borrar                          |       |
|                                                                        | 2 resu                                                     | Itados                                                                    |                                                                                                    |                                               |       |

🦢 Johnika / Lubogio III. / 🕶 👝 👘 nitipityinisi.../ aberitaidi - 🗸 👘 Onityerbiaka Nacioni...

⊮PU. Programa de Incentivos a docentes investigadores

| Sistema Personales Domicilio Titulos Universidad Gestión Asignaturas Proyectos Imprimir   ADEL DE DE DE DE DE DE DE DE DE DE DE DE DE                                                                                                    | Incentivos a<br>Docentes<br>Investigadores | Ud<br>Suroles: <b>Cargar Sol</b>               | ha ingresado como: LILIANA CARMEN SEMORILE<br>icitud de Incentivos del Docente-Investigador<br>Primer Cuatrimestre - QUILMES |    |
|----------------------------------------------------------------------------------------------------|--------------------------------------------|------------------------------------------------|----------------------------------------------------------------------------------------------------|----|
| ALTA DE NUEVO TÍTULO DE GRADO DEL DOCENTE     Docente-Investigador     Apellido y Nombre     SEMORILE, LILIANA CARMEN     Carga de nuevo título     Cuil     Detalle del Título     Título *     Búsqueda por        Detalle el Título     Miversidad *     Título *     Búsqueda por        Detalle el Extar     Guardar y orear otro     Sin on encuentra el título, consígnelo en la NOTA MODELO.                       | Sistema Personales Do                      | micilio Titulos Universidad Gestión Asignatura | as Proyectos Imprimir                                                                                                    |    |
| Docente-Investigador     Apellido y Nombre     SEMORILE, LLIANA CARMEN     Carga de nuevo título     Cui     Detalle del Título     Título *     Búsqueda por        Detalle V     Fecha de Obtención *     Vire Listar     Carga de nuevo título     Carga de nuevo título     Detalle V     Vire Sidad *     Vire Sidad *     Vire Sidad *     Vire Sidad *     Si no encuentra el título, consígnelo en la NOTA MODELO. | ALTA DE NUEVO TÍTULO                       | DE GRADO DEL DOCENTE                           |                                                                                                    |    |
| Apellido y Nombre SEMORILE, ULLANA CARMEN   Cuil     Detalle del Título     Tipo de Institución *   Universidad *   Título *   Búsqueda por   Detalle V   Fecha de Obtención *   V. V. V. V     Si no encuentra el título, consígnelo en la NOTA MODELO.                                                                                                    | Docente-Investigador                       |                                                |                                                                                                    |    |
| Cuil  Detalle del Título  Tipo de Institución * Universidad * Universidad * Título * Búsqueda por Detalle  Fecha de Obtención *  Listar  Guardar y crear otro  Si no encuentra el título, consígnelo en la NOTA MODELO.                                                                                                    | Apellido y Nombre SE                       | MORILE, LILIANA CARMEN                         | Carga de nuevo título                                                                                                    |    |
| Detalle del Título   Tipo de Institución *   Universidad *   Título *   Búsqueda por   Detalle *   Fecha de Obtención *   * • Listar   Guardar y crear otro   Si no encuentra el título, consígnelo en la NOTA MODELO.                                                                                                    | Cuil                                       |                                                |                                                                                                    |    |
| Tipo de Institución * Universidad * Universidad * Título * Búsqueda por Detalle Fecha de Obtención *                                                                                                    | Detalle del Título                         |                                                |                                                                                                    |    |
| Universidad * Tîtulo * Búsqueda por Detalle  Fecha de Obtención * Listar Guardar y crear otro Si no encuentra el título, consígnelo en la NOTA MODELO.                                                                                                    | Tipo de Institución *                      | ×                                              |                                                                                                    |    |
| Título *   Búsqueda por   Detalle •   Fecha de Obtención *   • Listar   Guardar y orear otro   Si no encuentra el título, consígnelo en la NOTA MODELO.                                                                                                    | Universidad *                              | ×                                              |                                                                                                    |    |
| Búsqueda por Detalle   Fecha de Obtención * • • • • • • • • • • • • • • • • • • •                                                                                                    | Título *                                   |                                                |                                                                                                    |    |
| Fecha de Obtención *                                                                                                    | Búsqueda por De                            | etalle 💌                                       |                                                                                                    |    |
| Cistar 🔚 Guardar V Grear otro                                                                                                    | Fecha de Obtención *                       | <b>v</b> . <b>v</b> . <b>v</b>                 |                                                                                                    |    |
|                                                                                                    | 🖛 Listar 🛛 📔 Guardar                       | 💼 Guardar y crear otro                         | Si no encuentra el título, consígnelo en NOTA MODELO.                                                                        | la |
|                                                                                                    |                                            |                                                |                                                                                                    |    |
|                                                                                                    |                                            |                                                |                                                                                                    |    |
|                                                                                                    |                                            |                                                |                                                                                                    |    |
| •                                                                                                    | •                                          | -                                              |                                                                                                    |    |

| ne.gov.a/jsipini_mm/neb/index                                                                                                    | .php/cargoun/433206/edit ▼ C S Google                                                                                                    |                                                |
|----------------------------------------------------------------------------------------------------|----------------------------------------------------------------------------------------------------|------------------------------------------------|
| Programa de<br>Incentivos a<br>Docentes<br>Investigadores                                                                                                    | SPU. Programa de Incentivos a Docentes Investigadores<br>Ud ha ingresado como: LILIANA CARN<br>Su rol es: Cargar Solicitud de Incentivos del Docente<br>- Primer Cuatrimes                                                                                                    | IEN SEMORILE<br>-Investigador<br>tre - QUILMES |
| Sistema Personales                                                                                                    | Domicilio Titulos Universidad Gestión Asignaturas Proyectos Imprimir                                                                                                    |                                                |
| ACTUALIZAR ACTIVI                                                                                                    | DAD DOCENTE                                                                                                    |                                                |
| Docente-Investigador                                                                                                    |                                                                                                    |                                                |
| Apellido y Nombre<br>Cuil                                                                                                    | SEMORILE, LILIANA CARMEN                                                                                                    |                                                |
| Actividad Docente                                                                                                    |                                                                                                    |                                                |
| Categoría Docente *                                                                                                    |                                                                                                    |                                                |
| Dedicación Docente *                                                                                                    | Exclusiva 🔽 La información correspondiente a la dedicació                                                                                                    | on no se puede modificar. Haga                 |
|                                                                                                    |                                                                                                    |                                                |
| Fecha de Obtención *                                                                                                    | Ias aclaraciones pertinentes en la NOTA MODE                                                                                                    | ELO.                                           |
| Fecha de Obtención *<br>Modo Obtención *                                                                                                    | Concurso                                                                                                    | ELO.                                           |
| Fecha de Obtención *<br>Modo Obtención *<br>Horas 1º Cuatrimestre *                                                                                                    | Is aclaraciones pertinentes en la NOTA MODE       Concurso                                                                                                    | ELO.                                           |
| Fecha de Obtención *<br>Modo Obtención *<br>Horas 1º Cuatrimestre *<br>Horas 2º Cuatrimestre *                                                                                                    | Image: Concurso Image: Concurso | ELO.                                           |
| Fecha de Obtención *<br>Modo Obtención *<br>Horas 1º Cuatrimestre *<br>Horas 2º Cuatrimestre *<br>Semanas 1º Cuatrimestre<br>*                                                                                                    | Image: Concurso Image: Concurso | ELO.                                           |
| Fecha de Obtención *<br>Modo Obtención *<br>Horas 1º Cuatrimestre *<br>Horas 2º Cuatrimestre *<br>Semanas 1º Cuatrimestre<br>*<br>Semanas 2º Cuatrimestre<br>*                                                                                                    | Is aclaraciones pertinentes en la NOTA MODE                                                                                                    | ELO.                                           |
| Fecha de Obtención *<br>Modo Obtención *<br>Horas 1º Cuatrimestre *<br>Horas 2º Cuatrimestre *<br>Semanas 1º Cuatrimestre<br>*<br>Semanas 2º Cuatrimestre<br>*                                                                                                    | Is aclaraciones pertinentes en la NOTA MODE                                                                                                    | ELO.                                           |
| Fecha de Obtención *<br>Modo Obtención *<br>Horas 1º Cuatrimestre *<br>Horas 2º Cuatrimestre *<br>Semanas 1º Cuatrimestre<br>*<br>Semanas 2º Cuatrimestre<br>*<br><b>Lugar y Especialidad</b><br>Unidad Académica *                                                                                                   | Is aclaraciones pertinentes en la NOTA MODE                                                                                                    | ELO.                                           |
| Fecha de Obtención *<br>Modo Obtención *<br>Horas 1º Cuatrimestre *<br>Horas 2º Cuatrimestre *<br>Semanas 1º Cuatrimestre<br>*<br>Semanas 2º Cuatrimestre<br>*<br><b>Lugar y Especialidad</b><br>Unidad Académica *<br>Especialidad Act.<br>Académica *                                                               | Ias aclaraciones pertinentes en la NOTA MODE Concurso                                                                                                    | ELO.                                           |
| Fecha de Obtención *<br>Modo Obtención *<br>Horas 1º Cuatrimestre *<br>Horas 2º Cuatrimestre *<br>Semanas 1º Cuatrimestre<br>*<br>Semanas 2º Cuatrimestre<br>*<br><b>Lugar y Especialidad</b><br>Unidad Académica *<br>Especialidad Act.<br>Académica *                                                               | Ias aclaraciones pertinentes en la NOTA MODE     Concurso     Concurso     Concurso     Concurso     Consignar sólo Departamento de Ciencias Sociales, de C   y Administración o Escuela Universitaria de Artes.                                                                                                    | ELO.                                           |
| Fecha de Obtención *<br>Modo Obtención *<br>Horas 1º Cuatrimestre *<br>Horas 2º Cuatrimestre *<br>Semanas 1º Cuatrimestre<br>*<br>Semanas 2º Cuatrimestre<br>*<br><b>Lugar y Especialidad</b><br>Unidad Académica *<br>Especialidad Act.<br>Académica *<br>Especialidad de<br>Investigación *<br>Departamento docente | Ias aclaraciones pertinentes en la NOTA MODE     Concurso     Consignar sólo Departamento de Ciencias Sociales, de C   y Administración o Escuela Universitaria de Artes.                                                                                                    | ELO.                                           |
| Fecha de Obtención *<br>Modo Obtención *<br>Horas 1º Cuatrimestre *<br>Horas 2º Cuatrimestre *<br>Semanas 1º Cuatrimestre<br>*<br><b>Lugar y Especialidad</b><br>Unidad Académica *<br>Especialidad Act.<br>Académica *<br>Especialidad de<br>Investigación *<br>Departamento docente<br>Búsqueda por                 | Iss aclaraciones pertinentes en la NOTA MODE Concurso Concurso Consignar sólo Departamento de Ciencias Sociales, de C y Administración o Escuela Universitaria de Artes. Detalle                                                                                                    | iencia y Tecnología, de Economía               |

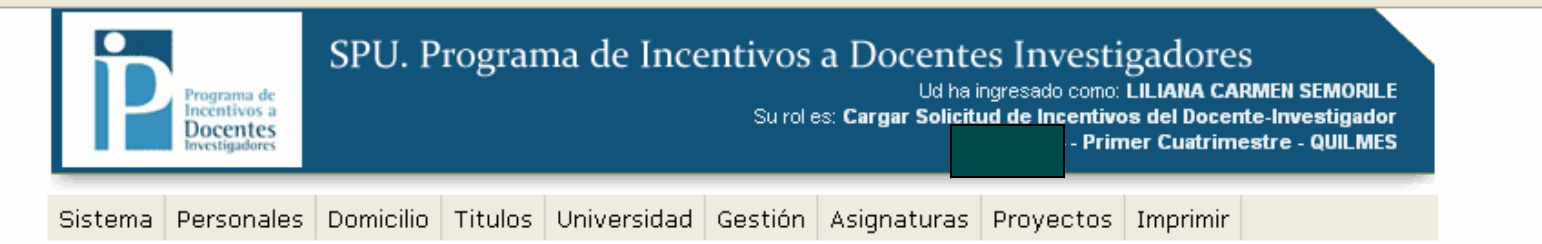

## ACTUALIZAR CARGO DE GESTIÓN

| Docente-Investigador   |                        |                                                                      |
|------------------------|------------------------|----------------------------------------------------------------------|
| Apellido y Nombre      | SEMORILE, LILIANA CARM | /EN                                                                  |
| Cuil                   |                        |                                                                      |
|                        |                        |                                                                      |
| Cargo de Gestión       |                        |                                                                      |
| Cargo en Universidad   | Secretario 💌           |                                                                      |
| Dedicación al Cargo *  | Parcial 💌              |                                                                      |
| Fecha de Designación * | 12 🗙 - 12 🗙 - 2004 🗙   |                                                                      |
| Dependencia *          | rectorado              |                                                                      |
| 📙 Guardar              |                        | La dedicación al cargo de gestión debe ser Semiexclusiva o<br>Simple |
|                        |                        |                                                                      |
|                        |                        |                                                                      |
|                        |                        |                                                                      |
|                        |                        |                                                                      |

SPU. Programa de Incentivos a docentes investigadores

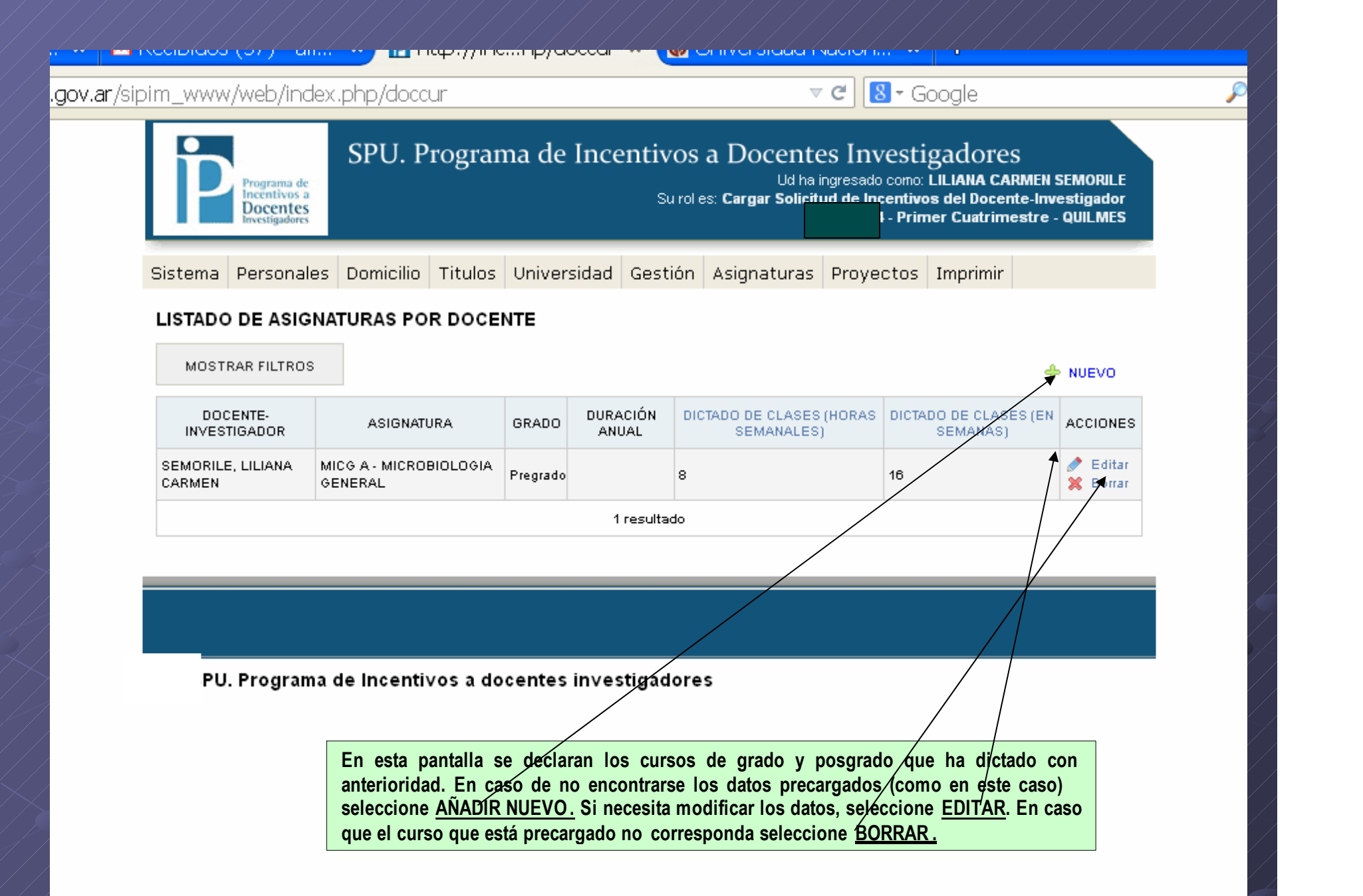

| os-spu. <b>me.gov.ar</b> /sipi | m_www/web/index                                           | ,php/doccur/new                                                                                                    | 🔎 ☆ 🗎                                                         |
|--------------------------------|-----------------------------------------------------------|----------------------------------------------------------------------------------------------------|---------------------------------------------------------------|
|                                | Programa de<br>Incentivos a<br>Docentes<br>Investigadores | SPU. Programa de Incentivos a Docentes Investigadore<br>Ud ha ingresado como: LILIANA C<br>Su rol es: Cargar Soli<br>Primer Cuatrin | es<br>ARMEN SEMORILE<br>ente-Investigador<br>mestre - QUILMES |
|                                | Sistema Personales                                        | Domicilio Titulos Universidad Gestión Asignaturas Proyectos Imprimir                                                                | r                                                             |
|                                | ALTA DE ASIGNATUR                                         | A DEL DOCENTE                                                                                                    |                                                               |
|                                | Docente-Investigador                                      |                                                                                                    |                                                               |
|                                | Apellido y Nombre                                         | SEMORILE, LILIANA CARMEN                                                                                                    |                                                               |
|                                | Cuil                                                      |                                                                                                    |                                                               |
|                                | Detalle de la Asignatura                                  |                                                                                                    |                                                               |
|                                | -<br>Asignatura *                                         |                                                                                                    |                                                               |
|                                | Búsqueda por                                              | Detalle V                                                                                                    |                                                               |
|                                | Código                                                    |                                                                                                    |                                                               |
|                                | Grado                                                     |                                                                                                    |                                                               |
|                                | Duración Anual                                            |                                                                                                    |                                                               |
|                                | Dictado de Clases                                         | Comience a escribir la asignatura y se desplegarán opciones                                                                         | Si la asignatura que Ud                                       |
|                                | Dictado de clases (horas<br>semanales)*                   | dicta no se encuentra en el listado, complete la NOTA MODEL                                                                         | 0                                                             |
|                                | Dictado de clases (en<br>semanas)*                        |                                                                                                    |                                                               |
|                                | ⇐ Listar 🛛 💾 Guarda                                       | 🖷 Guardar y crear otro                                                                                                    |                                                               |
|                                |                                                           |                                                                                                    |                                                               |
|                                |                                                           |                                                                                                    |                                                               |
|                                |                                                           |                                                                                                    |                                                               |
|                                | i SPU. Programa                                           | ae incentivos a docentes investigadores                                                                                             |                                                               |
|                                |                                                           |                                                                                                    |                                                               |
|                                |                                                           |                                                                                                    |                                                               |

| P                   | Programa de<br>Incentivos a<br>Docentes<br>Investigadores | SPU. P                           | rogran                | na de Ince                     | entivos<br><sub>Surole</sub> | a Doc<br>es: Cargar | entes In<br>Ud ha ingresad<br>Solicitud de li | vestigad<br>to como: LILIAI<br>ncentivos del<br>- Primer Cu | OT'ES<br>NA CARMEN S<br>Docente-Inv<br>latrimestre - | SEMORILE<br>estigador<br>QUILMES |
|---------------------|-----------------------------------------------------------|----------------------------------|-----------------------|--------------------------------|------------------------------|---------------------|-----------------------------------------------|-------------------------------------------------------------|------------------------------------------------------|----------------------------------|
| Sistema F           | Personales                                                | Domicilio                        | Titulos               | Universidad                    | Gestión                      | Asignat             | uras Proy                                     | ectos Imp                                                   | rimir                                                |                                  |
| LISTADO             | DE DOCEN                                                  | TES CON L                        | OS PRO                | YECTOS EN I                    | LOS QUE                      | PARTICI             | PA                                            |                                                             |                                                      |                                  |
| MOSTRA              | R FILTROS                                                 |                                  |                       |                                |                              |                     |                                               |                                                             |                                                      |                                  |
|                     | NTE-<br>ADOR                                              |                                  | PROYECTO              | )                              | SE OT(<br>INCEN              | ORGA<br>ITIVO       | HORAS<br>PROY.(SEM)                           | DESDE(MES)                                                  | HASTA(MES)                                           | ACCIONES                         |
| SEMORILE,<br>CARMEN |                                                           | ROBIOLOGIA                       | MOLECULA              | R BASICA Y<br>)GICAS           |                              |                     |                                               |                                                             |                                                      | 💉 Editar                         |
|                     |                                                           |                                  |                       | 1                              | resultado                    | Se                  | leccione el p                                 | royecto por e                                               | el cual prete                                        | nde cobrar                       |
| I SPU.              | R<br>Programa (                                           | ecuerde que<br>de Incentiv       | e en esta<br>/os a do | base no figura<br>centes in∨es | an los proy<br>stigadore     | vectos in<br>s      | cluidos en p                                  | orogramas.                                                  |                                                      |                                  |
| Si e<br>la so       | l proyecto<br>plicitud o                                  | o en el qu<br><i>n lin</i> e. En | e Ud. p<br>ese cas    | articipa no<br>so, comuní      | se encu<br>quese co          | entra e<br>on la S  | n esta ba<br>I.                               | se, no po                                                   | drá com <sub>l</sub>                                 | oletar                           |
|                     |                                                           | _                                |                       |                                |                              |                     | _                                             |                                                             |                                                      |                                  |

| o <u>E</u> ditar <u>V</u> er <u>E</u> | <u>Historial M</u> arcadores Herramier                                                                              | itas Ayuda                                                                  |                            |                                         |                        |                   |                   |
|---------------------------------------|----------------------------------------------------------------------------------------------------|-----------------------------------------------------------------------------|----------------------------|-----------------------------------------|------------------------|-------------------|-------------------|
| IdClient                              | × Proyectos                                                                                                    | × 🖂 (8) Corr                                                                | reo :: Entrada             | × 🙆 Informació                          | in presupuestaria 🛛 MF | Recibidos (206) - | alicianoe ×       |
| incentivos-spu. <b>m</b>              | e.gov.ar/solic_2012/53/LResume                                                                                      | n.php                                                                       |                            |                                         | ☆ ₹ C 🚷 - Google       |                   | P                 |
| ograma de Inc                         | entivos a los Docentes In                                                                                           | vestigadores                                                                |                            |                                         |                        | Salir   SEMORILE, | LILIANA CARMEN    |
| enu Principal                         |                                                                                                    |                                                                             |                            |                                         |                        |                   |                   |
| 1                                     |                                                                                                    |                                                                             |                            |                                         |                        |                   |                   |
|                                       |                                                                                                    |                                                                             |                            |                                         |                        |                   |                   |
| NIVERSI                               | DAD NACIONAL D                                                                                                    | EQUILMES                                                                    |                            |                                         |                        |                   | P                 |
| Personales Do                         | micilio Titulos Universidad                                                                                         | Cargos Gestión Cu                                                           | ursos Prove                | ectos Imprimir                          |                        |                   |                   |
| oyectos en lo                         | s que participa - 1 a 1 de 1                                                                                        |                                                                             | Seleccio                   | ne el proyecto po                       | or el cual pretende    | cobrar            |                   |
| -                                     |                                                                                                    | Primeros                                                                    | Anteriores Sigu            | ientes Ultimos                          |                        |                   |                   |
| ódigo Proyecto                        | Inicio Proy.                                                                                                    | Fin Proy. Cobra desde                                                       | e hasta                    | Solicita cobrar 🔻 Es Director           |                        | Mostr             | ar todo registros |
| /1003 MICROBIOLOGIA 1                 | IOLECULAR BASICA Y APLICACI 02/05/2007                                                                              | 30/04/2015 Enero                                                            | Diciembre                  | Si No                                   | Seleecionar            |                   |                   |
|                                       |                                                                                                    | Primeros                                                                    | Anteriores Sigu            | iientes Ultimos                         |                        |                   |                   |
|                                       |                                                                                                    |                                                                             |                            |                                         |                        |                   |                   |
|                                       |                                                                                                    |                                                                             |                            |                                         |                        | licitud on lir    | <i>пе</i> .       |
| Si el pro                             | yecto en el que Ud. pa                                                                                              | ticipa no se encu                                                           | uentra en e                | esta base, no po                        | drá completar la so    |                   |                   |
| Si el pro<br>En ese                   | yecto en el que Ud. pa<br>caso, comuníquese con                                                                     | ticipa no se encu<br>la SI.                                                 | uentra en (                | esta base, no po                        | drá completar la sc    |                   |                   |
| Si el pro<br>En ese<br>/ebSipi) Conta | oyecto en el que Ud. par<br>caso, comuníquese cor<br>cto   © 2012 Programa de Incentivos a D                        | rticipa no se encu<br>la SI.<br>ocentes Investigadores                      | uentra en (                | esta base, no po                        | drá completar la sc    |                   |                   |
| Si el pro<br>En ese<br>VebSipi Conta  | oyecto en el que Ud. par<br>caso, comuníquese cor<br>cto   @ 2012 Programa de Incentivos a D                        | ticipa no se encu<br>la SI.<br>ocentes investigadores                       | uentra en o                | esta base, no po                        | drá completar la sc    |                   |                   |
| Si el pro<br>En ese<br>VebSipi Conta  | oyecto en el que Ud. par<br>caso, comuníquese cor<br>cto   © 2012 Programa de Incentivos a D<br>Recuerde que en est | rticipa no se encu<br>la SI.<br>ocentes investigadores<br>a base no figurar | uentra en o<br>1 los proye | esta base, no poe<br>ectos incluidos en | drá completar la so    |                   |                   |

| pim_www/web/ind                                           | ex.php/resumen1cobro/122995/edit                                                                                                    |
|-----------------------------------------------------------|----------------------------------------------------------------------------------------------------|
| Programa de<br>Incentivos a<br>Docentes<br>Investigadores | SPU. Programa de Incentivos a Docentes Investigadores<br>Ud ha ingresado como: LILIANA CARMEN SEMORILE<br>Su rol es: Cargar Solicifued de Incentivos del Docente-Investigador<br>Primer Cuatrimestre - QUILMES |
| Sistema Personale                                         | es Domicilio Titulos Universidad Gestión Asignaturas Proyectos Imprimir                                                                                                    |
| ACTUALIZAR DATO                                           | DS DEL RESUMEN DE COBRO                                                                                                    |
| Docente-Investigador                                      |                                                                                                    |
| Apellido y Nombre                                         | SEMORILE, LILIANA CARMEN                                                                                                    |
| Cuil                                                      |                                                                                                    |
| Proyecto                                                  |                                                                                                    |
| Título                                                    | MICROBIOLOGIA MOLECULAR BASICA Y APLICACIONES BIOT                                                                                                    |
| Identificador( Extendido                                  | 53/1003                                                                                                    |
| Inicio en                                                 | 2 de mayo de 2007                                                                                                    |
| Se Incorporó en                                           | 2 de mayo de 2007                                                                                                    |
| Finaliza en                                               | 30 de abril de 2015                                                                                                    |
| Datos del Resumen d                                       | e Cobro                                                                                                    |
| Se Otorga Incentivo                                       | Señale en el recuadro para cobrar por el provecto elegido                                                                                                    |
| Horas Dedicadas al<br>Provecto(sem.)*                     |                                                                                                    |
| Desde(mes)*                                               |                                                                                                    |
| Hasta(mes)*                                               |                                                                                                    |
| 年 Listar 🛛 🔡 Gua                                          | deberá consignar de Enero a Diciembre, sino los meses que corresponda)                                                                                                    |
|                                                           |                                                                                                    |

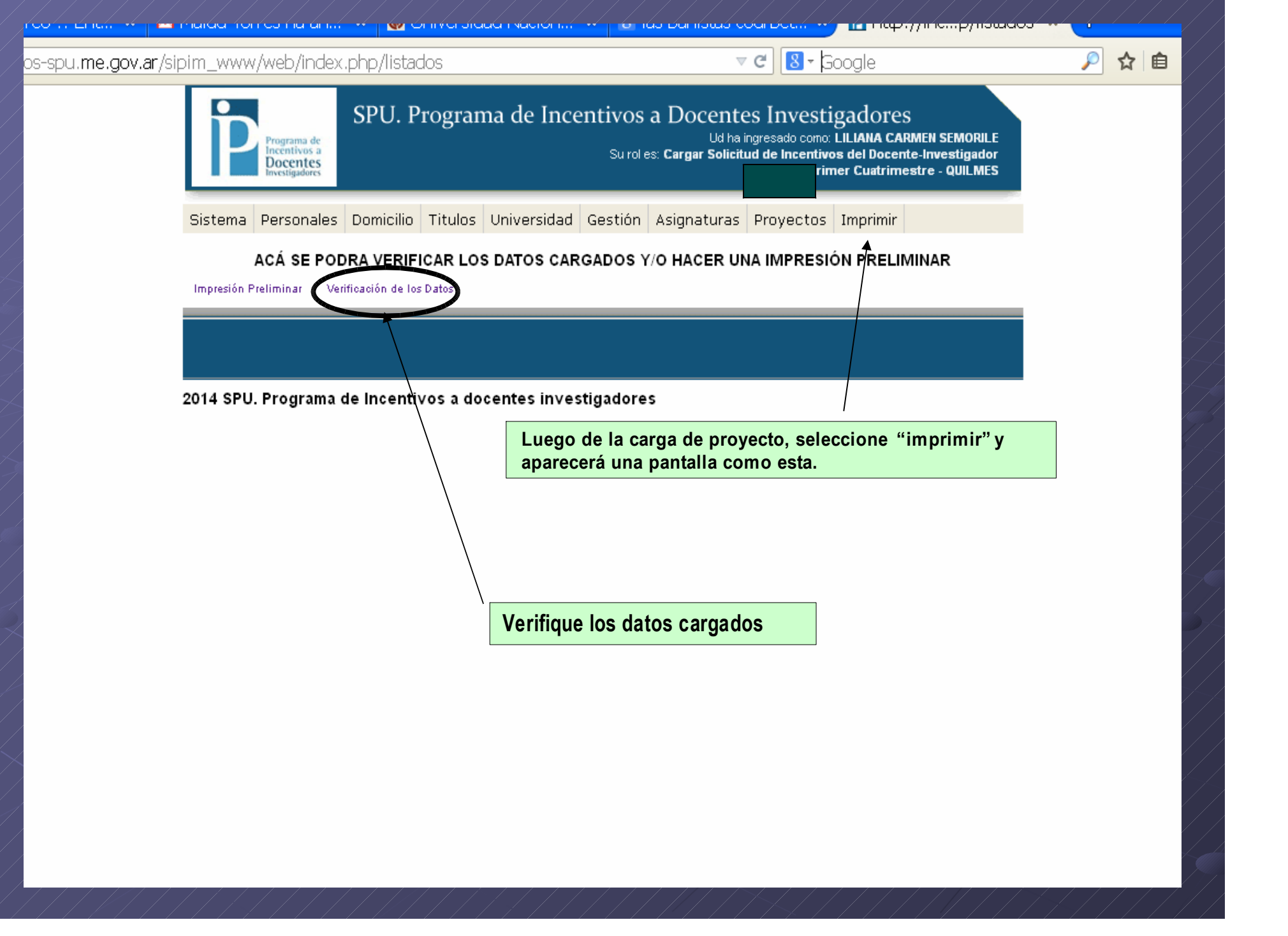

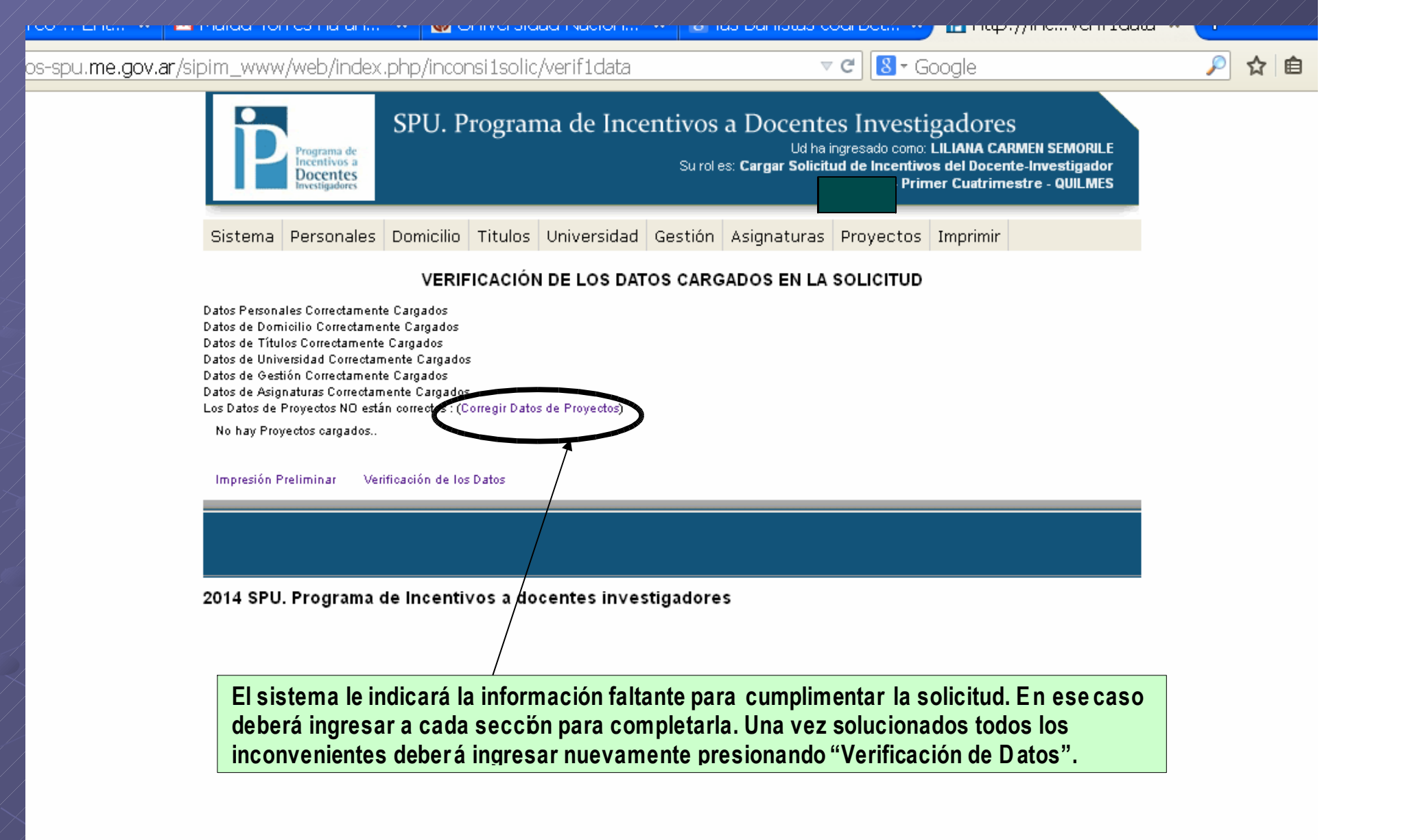

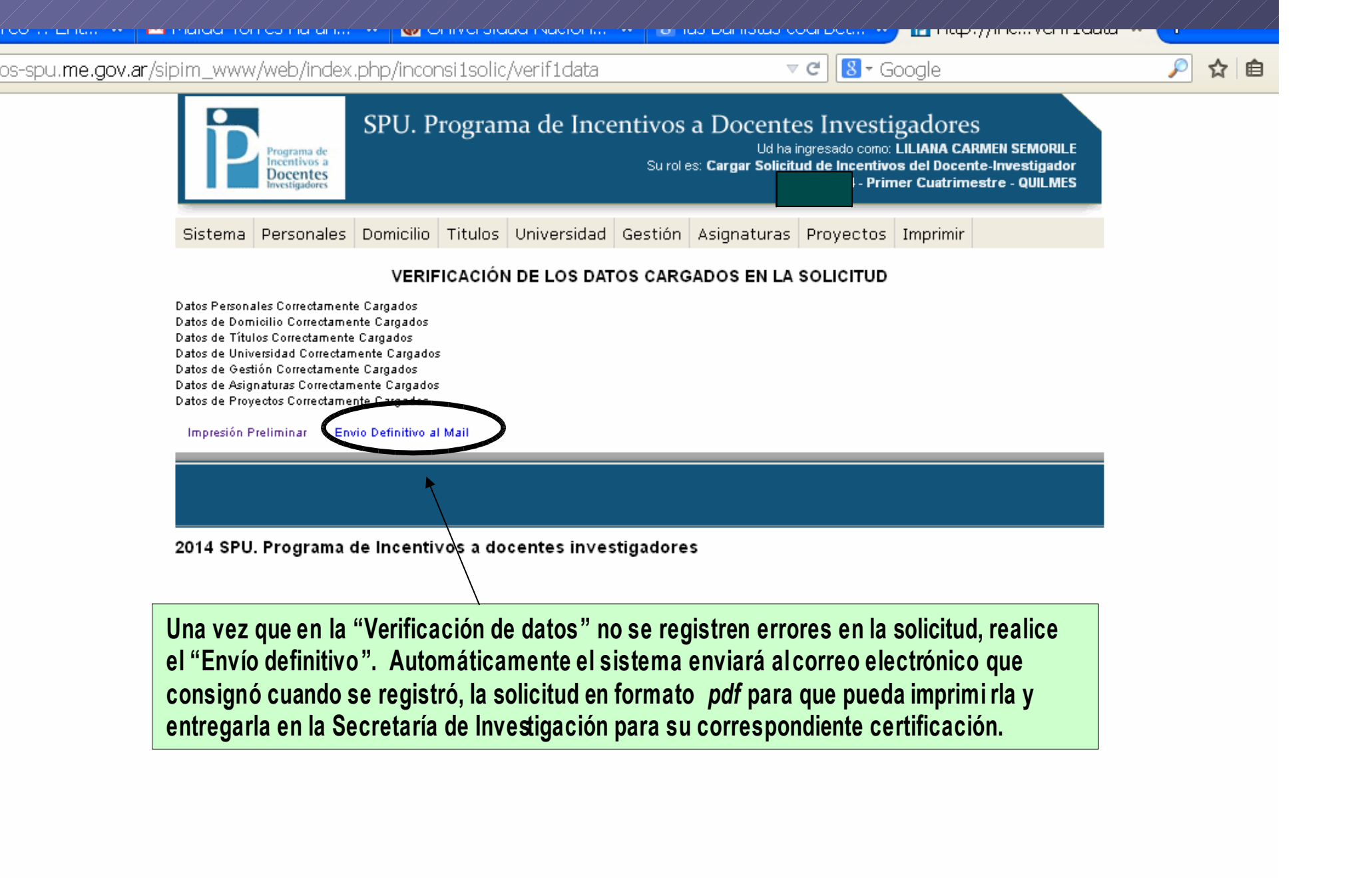

El formulario impreso en original -y una copia para el recibido - y la NOTA MODELO (si corresponde), debe presentarlos en la Secretaría de Investigación hasta las 17hs. del 16 de diciembre de 2016.

Horario de atención: de lunes a viernes de 10 a 13 y de 14 a 17hs. Ante cualquier consulta no dude en comunicarse Tel. 4365-7100 (int.5358) secretaria\_investigaciones@unq.edu.ar